平成31年1月15日版

Version.3

# 市民向けマニュアル

# 岐阜市公共施設予約システム利用者用操作手順書

### 岐阜市

|    | 目次                               |  |  |  |  |  |
|----|----------------------------------|--|--|--|--|--|
| 1. | 空き利用の予約について・・・・・・・・・・・・・ P1~7    |  |  |  |  |  |
| 2. | 抽選申し込みについて・・・・・・・・・・・・・P8        |  |  |  |  |  |
| З. | 予約の確認・・・・・・・・・・・・・・・・・・・・・ P9~11 |  |  |  |  |  |
| 4. | 抽選の確認・・・・・・・・・・・・・・・・・・・・・・・     |  |  |  |  |  |
| 5. | 予約の取り消し・・・・・・・・・・・・・・・・P12       |  |  |  |  |  |

#### 1. 空き利用の予約について

抽選という機能があり、利用日の月の2ケ月前の20日~末日の期間、抽選方式で予約を受け付けま す。1ケ月前の1日に自動抽選を行い利用者を決定するのが抽選機能です。(ただし、体育施設のみ の機能、8ページ参照)

抽選で対象とならなかったコマは利用日の月1ケ月前の2日から予約が可能となります。

【手順1】メニュー画面から「施設分類から施設をさがす」をクリックします。クリックすると施設分 類検索画面が表示されます。

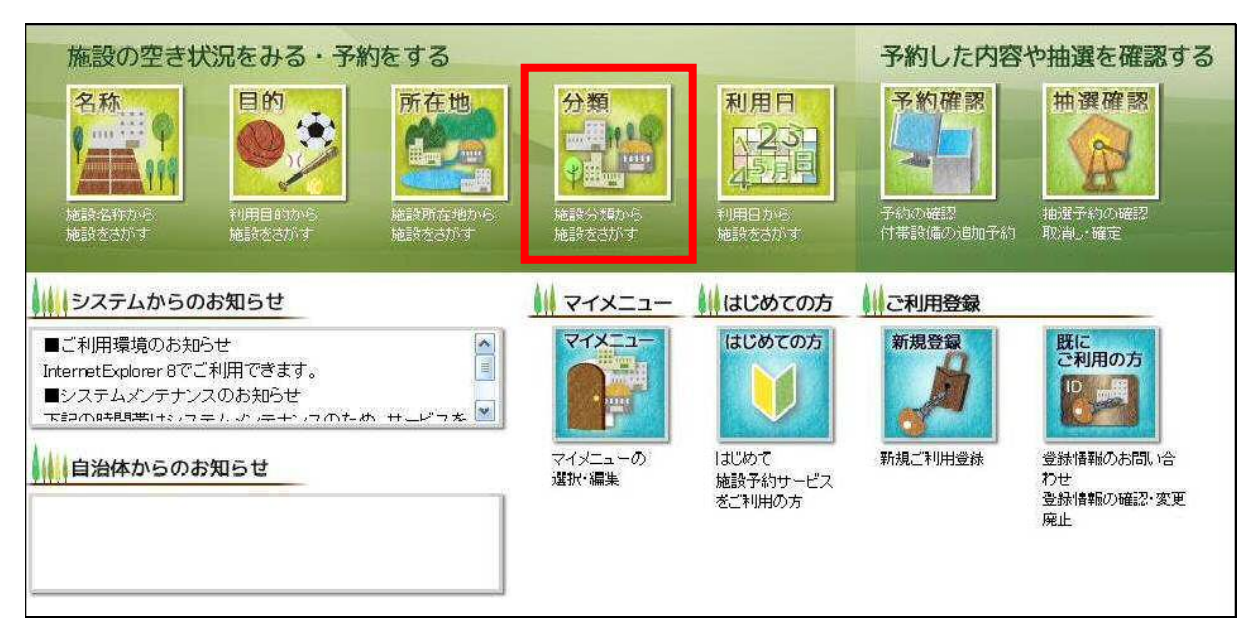

【手順2】 利用したい施設の分類を選択し、「所在地を指定せずに検索」をクリックします。クリック すると所在地選択画面が表示されます。

| 施設分類検索                                                       |                                                                                                    |  |  |  |  |  |  |
|--------------------------------------------------------------|----------------------------------------------------------------------------------------------------|--|--|--|--|--|--|
| 分類から会館を検索して、空き                                               | 状況を確認/予約できます。                                                                                                    |  |  |  |  |  |  |
| 利用したい施設分類を選択して<br>所在地を指定する場合は、所で<br>(複数選択可)                  | 、所在地を指定しない場合は、所在地を指定せずに検索ボタンを、<br>証地を指定して検索ボタンをクリックしてください。                                                                                                    |  |  |  |  |  |  |
| □ 体育館<br>□ を目り運動広場<br>□ = ================================== | <ul> <li>□ 野球場</li> <li>□ サッカー場</li> <li>□ 屋外テニスコート</li> <li>□ 生涯学習/女性センタ</li> <li>○ 世界港養瀬定</li> <li>□ 中央青少年会館</li> <li>□ ドリームシアター岐阜</li> <li>⑦ た器業指定</li> <li>【実る</li> </ul> |  |  |  |  |  |  |
| ①利用したい分類をマ<br>ウスでクリック                                        | ②利用したい分類をマ<br>ウスでクリック                                                                                                    |  |  |  |  |  |  |

【手順3】利用する会館の「予約」をクリックします。

空き状況照会画面:1日表示画面が表示されます。

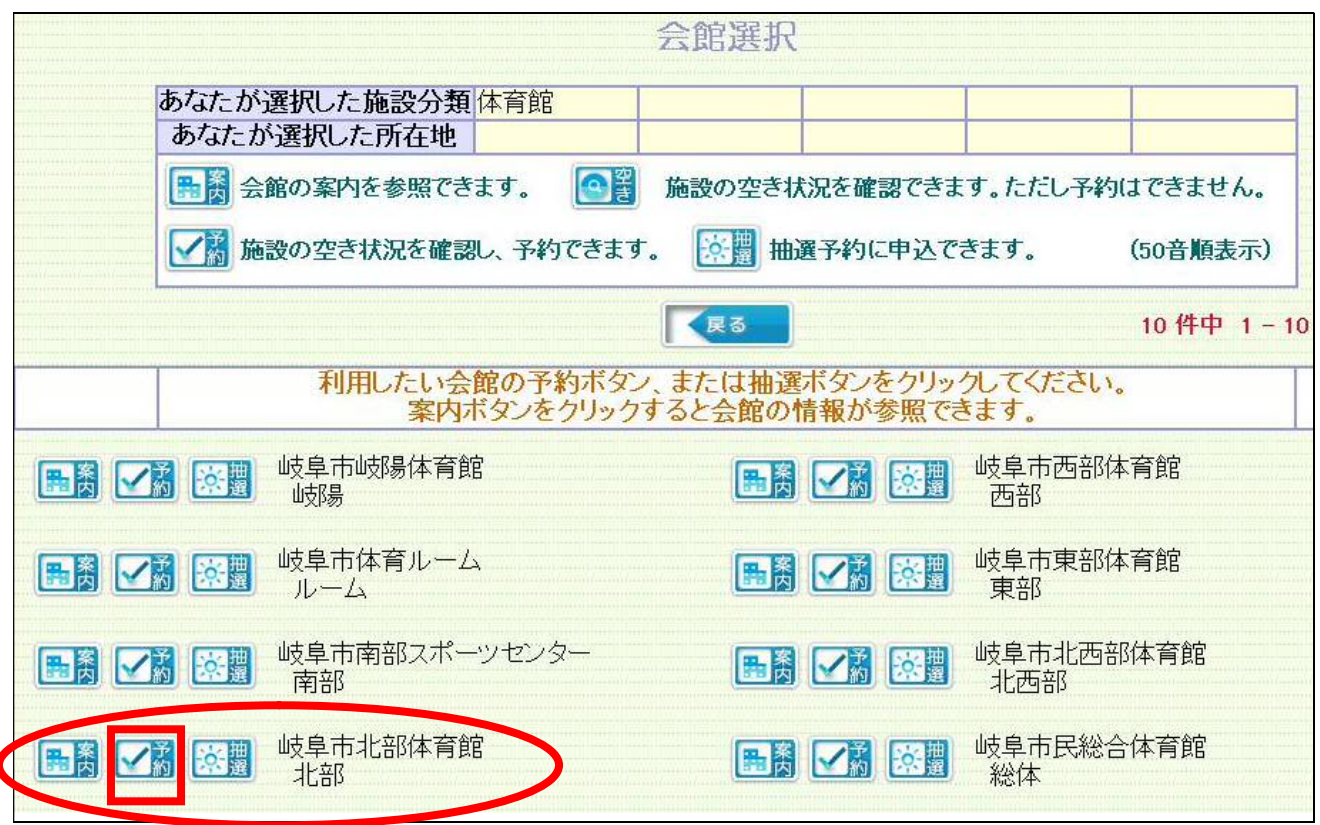

【手順4】 空き状況が知りたい会館の日付を画面左側のカレンダーで選択します。(2週間表示も可能です。)

| 表示を変えることができます。<br>表示モード ○ 2週間表示 ④ 1日表示<br>利用日を変えることができます。<br>カレンダーの日付をクリックしてください。<br>2010年 2011年 2012年<br>1 2 3 4 5 6 7 8 9 10 11 12<br>月月月月月月月月月月月月月月月 |    |           |          |           |           |           |  |
|----------------------------------------------------------------------------------------------------|----|-----------|----------|-----------|-----------|-----------|--|
| 0                                                                                                    |    | 2011年2月 📀 |          |           |           |           |  |
| В                                                                                                    | 月  | 火         | *        | 木         | 金         | ±         |  |
|                                                                                                    |    | <u>1</u>  | 2        | <u>3</u>  | <u>4</u>  | <u>5</u>  |  |
| <u>6</u>                                                                                                    | 2  | 8         | <u>9</u> | <u>10</u> | <u>11</u> | <u>12</u> |  |
| <u>13</u>                                                                                                    | 14 | <u>15</u> | 16       | 17        | <u>18</u> | <u>19</u> |  |
| <u>20</u>                                                                                                    | 21 | 22        | 23       | <u>24</u> | 25        | <u>26</u> |  |
| 27                                                                                                    | 28 |           |          |           |           |           |  |
|                                                                                                    |    |           |          |           |           |           |  |

【手順5】 選択した会館の全施設の空き状況が表示されます。

利用したい時間帯の「O」を選択します。選択後「次へ」をクリックすると認証画面が表示 されます。

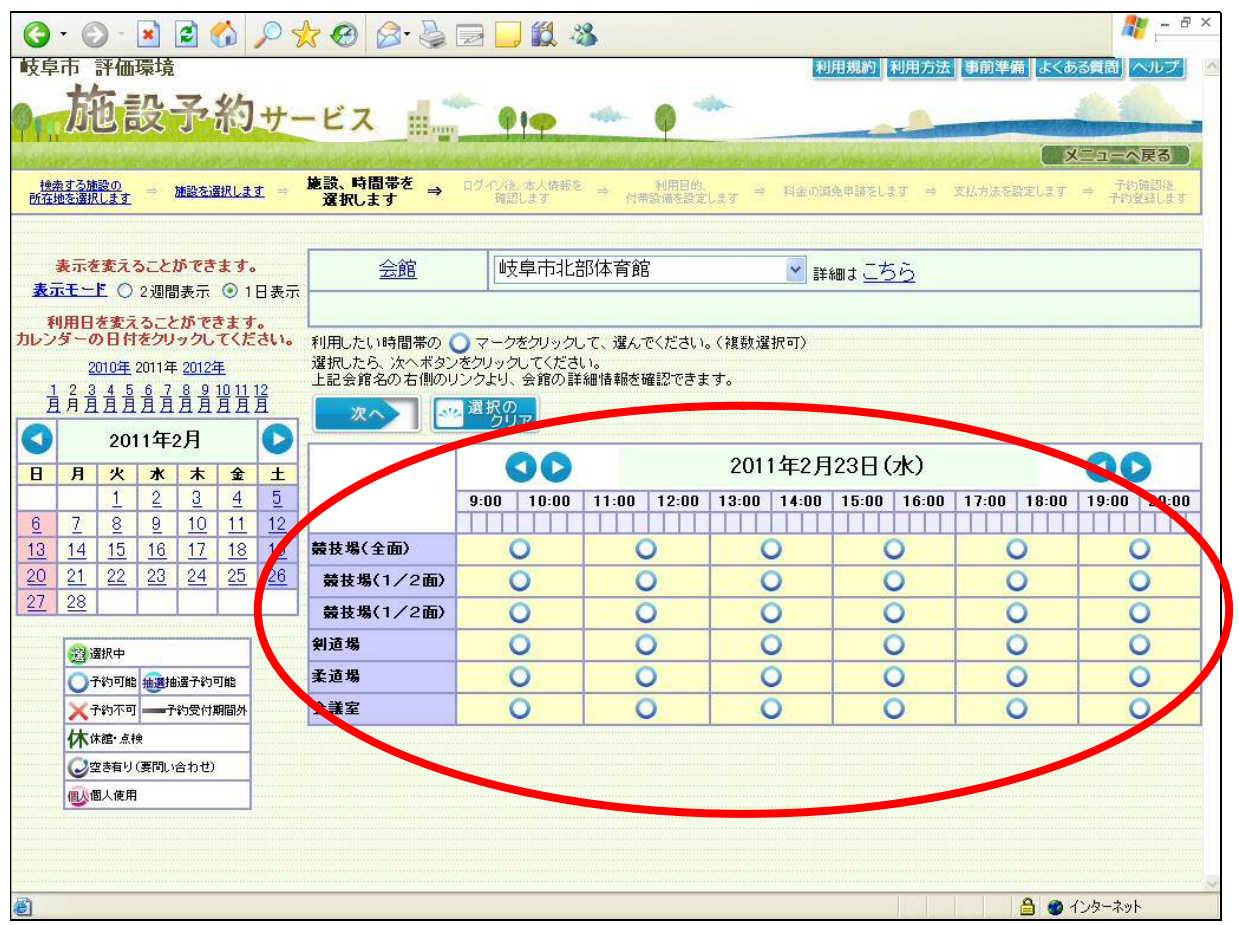

↓拡大

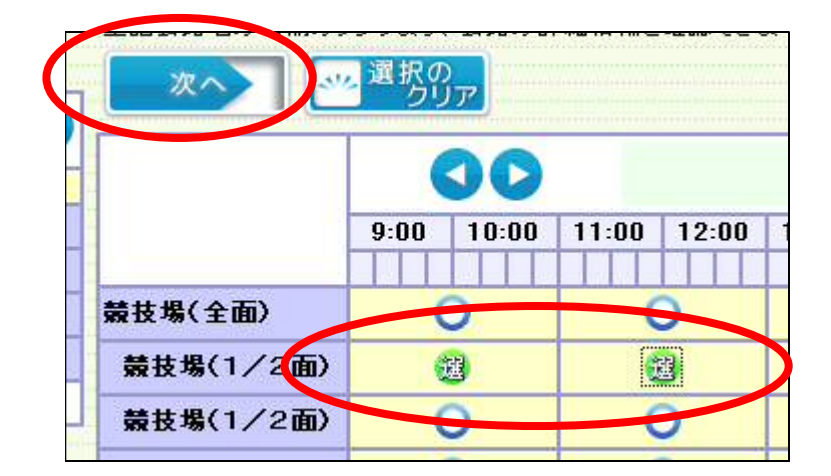

【手順6】利用者 ID、パスワードを入力し「OK」をクリックします。クリックすると利用者情報確認 画面が表示されます。

ー度、利用者ID、パスワードを入力し認証済みの場合この画面は表示されず、次の利用者 情報確認画面が表示されます

| 会館 | 維新百年記令八團位                                    |                                                                                                    |
|----|----------------------------------------------|----------------------------------------------------------------------------------------------------|
| 6  | 利用者ID                                        | [必須] (半角英数字10桁以上20桁以内)                                                                                                    |
|    | バスワード                                        | [必須] (半角英数字6文字以上20文字以内)                                                                                                    |
|    | お気<br>次回。<br>マイメニュー機能と<br>過去に指定<br>検<br>ご利用賞 | に人りに登録してログインをクリックすると、<br>よりマイメニュー機能を使うことができます。<br>こは、過去に予約した会館の空き状況を直接表示したり、<br>した利用目的検索および利用日検索の条件を基に<br>「索結果を直接表示することができます。<br>登録をしていない方は、最初のメニューに戻り、<br>地球等また。これの球営また、マンチャン |
|    | 新たい<br>(施設によっては自                             | 規章球からこ利用登録を行ってくにさい。<br>自治体の利用登録、または施設の利用登録が必要です)                                                                                                    |
|    |                                              | あ気に入りに<br>登録してロウイン 💿 O K                                                                                                    |

【手順7】認証した利用者の利用者情報が表示されます。責任者、責任者メールアドレス などを必要に応じて変更します。「次へ」をクリックすると利用目的等設定画 面が表示されます。

| 会館                                                    | <u>会館</u> 岐阜市北部体育館                |                                                                                                    |                   |        |  |
|-------------------------------------------------------|-----------------------------------|----------------------------------------------------------------------------------------------------|-------------------|--------|--|
| 項目を確認・入力してくだ<br>、人で <u>責任者</u> と異なる方<br>、力が終わりましたら、 次 | さい。<br>が申込をされる場合に<br>へをクリックしてください | t、責任者情報欄を修正してください。<br>1。                                                                                                    |                   | 次へ<br> |  |
|                                                       | ■請者氏名力ナ                           |                                                                                                    |                   |        |  |
| 4                                                     | 3諸者氏名                             | イゲタ同好会                                                                                                    |                   |        |  |
| 4                                                     | 3請者電話番号                           | 058-265-4141                                                                                                    |                   |        |  |
|                                                       | ∃諸者住所                             | 〒500-8720<br>岐阜県岐阜市<br>神田町1-11                                                                                                    |                   |        |  |
| ······                                                | 代表者氏名                             | 井桁 真史                                                                                                    |                   |        |  |
| <b>1</b>                                              | 責任者氏名力ナ                           | イゲタ マサフミ (全角カタカナ257文字以内)                                                                                                    |                   |        |  |
|                                                       | <b>任者氏名</b>                       | 井桁 真史 (全角129文字以内)                                                                                                    |                   |        |  |
| <b>∄</b>                                              | e<br>任者電話番号                       | - [必須](半角数字                                                                                                    | 32桁以内)            |        |  |
| ł                                                     | €任者住所                             | <ul> <li>〒500-8720</li> <li>(半角数字8文字)※「−」を付けて入力して</li> <li>(検索</li> <li>※郵便番号から住所を検索する場合は、検索ボタンをクリック</li> <li>岐阜県岐阜市</li> <li>(全角、半角、最大80文字以内)</li> <li>神田町1 - 11</li> <li>(全角、半角、最大544文字以内)</li> </ul> | ください。<br>クレてください。 |        |  |
| #                                                     | 最任者メールアドレス                        | (半角英数字256文字以内)                                                                                                    |                   |        |  |
| 18                                                    | 董事名                               | (全角、半角、最大60文字以内)                                                                                                    |                   |        |  |
|                                                       | 画の台数                              | 車でお越しの場合は車の台数を入力ください。(全角40文字以内)                                                                                                    |                   |        |  |

【手順8】選択した施設の利用目的、利用人数、設備予約を入力します。

| 利用目的を選択・確認してください。<br>人類最多な人類で分けて入力してください。人数設定<br>利用する人数を分類に分けて入力してく<br>付需設置の予挙が可能な総設していて<br>行常設置を行ったい場合したい場合に<br>人力が終わりましたら、次へボタンをプリ | ボタンが表示されてい。<br>ださい。<br>は付帯設備を選ぶボダ<br>着を選ぶボタンをプリック<br>かりしてください。 | る場合は、ボタンをクリックして<br>たか表示されます。<br>プレてください。 |                    |                             |                        |        | 付書 <del>時備確認</del><br>次へ入<br>戻る |
|----------------------------------------------------------------------------------------------------|----------------------------------------------------------------|------------------------------------------|--------------------|-----------------------------|------------------------|--------|---------------------------------|
| 施設名称                                                                                                    | 使用日                                                            | דב                                       | 使用開始時間<br>使用終了時間   | 利用目的大分類<br>利用目的小分類          | 利用人数[必須]<br>(半角数字6桁以内) | 付帯設備設定 | 付帯設備                            |
| 岐阜市北部体育館競技場(1/2面)                                                                                                    | 2011年02月23日                                                    | 午前A                                      | 09:00<br>11:00     | 000020:パレーボール<br>01:パレーボール  |                        |        |                                 |
| 岐阜市北部体育館競技場(1/2面)                                                                                                    | 2011年02月23日                                                    | 午前日                                      | 11 : 00<br>13 : 00 | 000020:/パレーボール<br>01:パレーボール |                        |        |                                 |
|                                                                                                    |                                                                |                                          |                    |                             | $\neg$                 |        |                                 |

•利用目的大分類、利用人数

| 利用目的大分類<br>利用目的小分類                                                                                                    | 利用人数[必須]<br>(半角数字6桁以内) |
|----------------------------------------------------------------------------------------------------|------------------------|
| 000040:テニス<br>000020:パレーボール<br>000030:パスケットボール                                                                                                    | <br>10人                |
| 000040:テニス<br>000055:パドミントン<br>000060:剣道<br>000070:空手<br>000080:少林寺拳法<br>000105:インディア力<br>000110:健康体操<br>000125:なぎなた<br>000130:ダンス<br>000155:エアロビクス | 10 人                   |

一番上のコマ(段)の利
 用目的や人数を変更す
 れば自動的に2段目以
 降も変更されます。

•利用目的小分類

| 利用目的利用目的       | 的大分类的小分类       | 浿<br>湏 |       |   |
|----------------|----------------|--------|-------|---|
| 000040         | ):テニス          |        |       | - |
| 01:硬           | 式テニス           | 10     | <br>- |   |
| 01:硬±          | ポテニス           |        |       | - |
| 07:ミニ<br>01 加盟 | <u><u></u></u> |        |       |   |
| \$1149C)       | N) — A         | 2<br>  |       |   |

【手順9】予約する利用者及び、施設の情報が表示されます。

内容を確認し「予約」をクリックします。クリックすると予約完了画面が表示されます。

| <u>≷館</u>  | 岐阜市北部体育館 | 詳細は <u>こちら</u>                               |  |  |  |
|------------|----------|----------------------------------------------|--|--|--|
|            |          | 予約確認画面                                       |  |  |  |
|            |          |                                              |  |  |  |
|            | 予約したい。   | 会館・施設・日時などを確認してください。よろしければ、予約ボタンをクリックしてください。 |  |  |  |
|            |          |                                              |  |  |  |
|            |          |                                              |  |  |  |
|            |          |                                              |  |  |  |
| 申請者氏名力ナ    |          | イグタドウコウカイ 様                                  |  |  |  |
| 申請者氏名      |          | イグタ同好会様                                      |  |  |  |
| 申請者電話番号    |          | 058-265-4141                                 |  |  |  |
| 申請者住所      |          | 〒500-8720<br>岐阜県岐阜市<br>神田町1-11               |  |  |  |
| 代表者氏名      |          | +桁 真史 様                                      |  |  |  |
| 責任者氏名力ナ    |          | イグタ マサフミ 様                                   |  |  |  |
| 責任者氏名      |          | 井桁 真史 様                                      |  |  |  |
| 責任者電話番号    |          |                                              |  |  |  |
| 責任者住所      |          | 〒500-8720<br>岐阜県岐阜市<br>神田町1-11               |  |  |  |
| 責任者メールアドレス |          |                                              |  |  |  |
| 催事名        |          |                                              |  |  |  |
| 車の台数       |          |                                              |  |  |  |
|            |          |                                              |  |  |  |
| 会館         |          | 岐阜市北部体育館                                     |  |  |  |
| 施設         |          | 岐阜市北部体育館競技場(1/2面)                            |  |  |  |
| 日時         |          | 2011年02月23日                                  |  |  |  |
| 7C         |          | 午前A ~ 午前B                                    |  |  |  |

#### 【手順10】 仮予約が確定し、予約申請番号が表示されます。あとは予約日に利用していただければOK ですが、**7日前からシステムから取り消しができません**のでご了承ください。

- 「画面の印刷」をクリックすると画面情報の印刷がされます。
- •「お気に入りに登録」をクリックするとマイメニューに登録されます。
- ・「戻る」をクリックして空き状況照会画面に戻ります。
- ・「閉じる」をクリックし、終了します。

|                     |                                                                                                    | - 0                                                                                                    |
|---------------------|----------------------------------------------------------------------------------------------------|----------------------------------------------------------------------------------------------------|
| https://www.e-reser | (ve.jp/eap-rj/rev_rj/Core_ P + 量 C / 通 施設予約5ステム // 施設予約5ステム ×                                                                                                    | and the second second second second second second second second second second second second second second second |
| 市                   | 利用加約。利用方法,即約等時                                                                                                    | よくある質問  ヘルプ  文字色を見                                                                                               |
| 肺設予約                | #-F7 J** No * A*                                                                                                    | -                                                                                                    |
| ALC LOS & THE       |                                                                                                    |                                                                                                    |
| 20-80               | ₩ <u># 回梦灵变际</u>                                                                                                    | XEITE ARA                                                                                                    |
|                     | AND A REAL AND A TAXABLE AND A TAXABLE AND A | 一子的電影後、<br>子的登録します                                                                                               |
| 会統                  | 高高運動広場 maging                                                                                                    |                                                                                                    |
|                     |                                                                                                    |                                                                                                    |
|                     | 了利爾認思                                                                                                    |                                                                                                    |
|                     |                                                                                                    |                                                                                                    |
|                     | 版予新務会付しました。                                                                                                    |                                                                                                    |
|                     | 1 仮予約とありますが、利用日当日に海道へお通いたさい。(本予約)処理は海道職員が行います。)<br>利用翌月まり(十月辺の思会は翌99~月)に使用時を形定口値から振動したします。                                                                                                    |                                                                                                    |
|                     | 口屋振音が出来なかった場合は、利用停止となります。                                                                                                    |                                                                                                    |
|                     | 予約についてメール等によりお知らせばいたしません。                                                                                                    |                                                                                                    |
|                     | 仮予約以降のことは、メール義によりお知らせします。                                                                                                    |                                                                                                    |
|                     | 予ずめ 状況は、メニューの「予算確認」から確認してください。<br>予約申請集争は 控えておいて下さい。                                                                                                    |                                                                                                    |
|                     | 子が自該集合けり下のとおいたす                                                                                                    |                                                                                                    |
|                     | 201000                                                                                                    |                                                                                                    |
|                     | お気に入りに登録式なっかりようすると、次回よりライィーュー機能を使うことができます。                                                                                                    |                                                                                                    |
|                     | マイノニュー爆発とは、進先に予定した急激の空水が及る重要表示したり、<br>満ちに形式した利用目的検索をして近期目目検索の広告を結正検索は要素が要素示さんことができます。                                                                                                    |                                                                                                    |
|                     |                                                                                                    |                                                                                                    |
|                     | 画面を印刷する・・・ 🛄 単画の お気に入りに登録する・・・ 🛖 赤気に入りに                                                                                                    |                                                                                                    |
|                     |                                                                                                    |                                                                                                    |
|                     | 超すて予約する・・・ (東る 画面を閉じる・・・ 図 間じる                                                                                                    |                                                                                                    |
| 11 Sector           | 間にるボダンが使用できない場合は、ブラウザの間にるボダンを使用して直面を閉じてください。                                                                                                    |                                                                                                    |
| 会應                  | 「高齢運動に構                                                                                                    |                                                                                                    |
| 日時                  | 12.29/30.40.00/                                                                                                    |                                                                                                    |
| 22                  |                                                                                                    | 1                                                                                                    |
| A 24                |                                                                                                    | 10:12                                                                                                    |
|                     |                                                                                                    | 2019/01/                                                                                                    |

(予約のうえでの注意事項)

- ① 利用日7日前から予約したシステムから取り消しができませんのでご了承ください。
- ② 7日前以降の取り消しには、キャンセル料(7~4日は使用料の半額、3日~は使用料の全額)が かかります。
- ③ 利用日翌月末日に1か月の使用料が口座振替にて引き落とされます。
- ④ 残高不足等で使用料が口座振替されないと予約サービスの利用停止となりますのでご注意ください。

## 2. 抽選申し込みについて

抽選申し込みとは、利用日の2ケ月前の20日~末日までに申し込みをし、1ケ月前の1日にコンピュータによる抽選を行い利用を決定する機能です。(体育施設のみの機能) 抽選で当選の対象とならなかったコマは、利用日1ケ月前の2日から予約が可能となります。(空き 利用予約、1~7ページ参照)

【手順1】「1.空き利用の予約について」と基本的に操作は同じですが、2ページの「予約」 を選択する手順で、「抽選」を選択してください。(空き利用予約、1~8ページ参照) (注)20日にならないと「抽選」ボタンは表示されません。

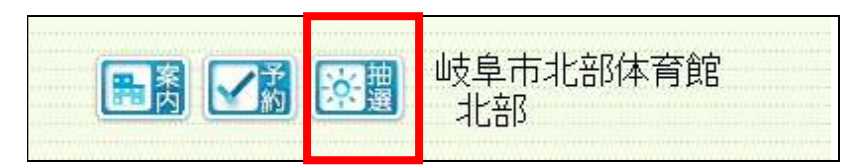

【手順2】2ケ月の希望日を選び、抽選予約してください。(空き利用予約、1~8ページ参照)

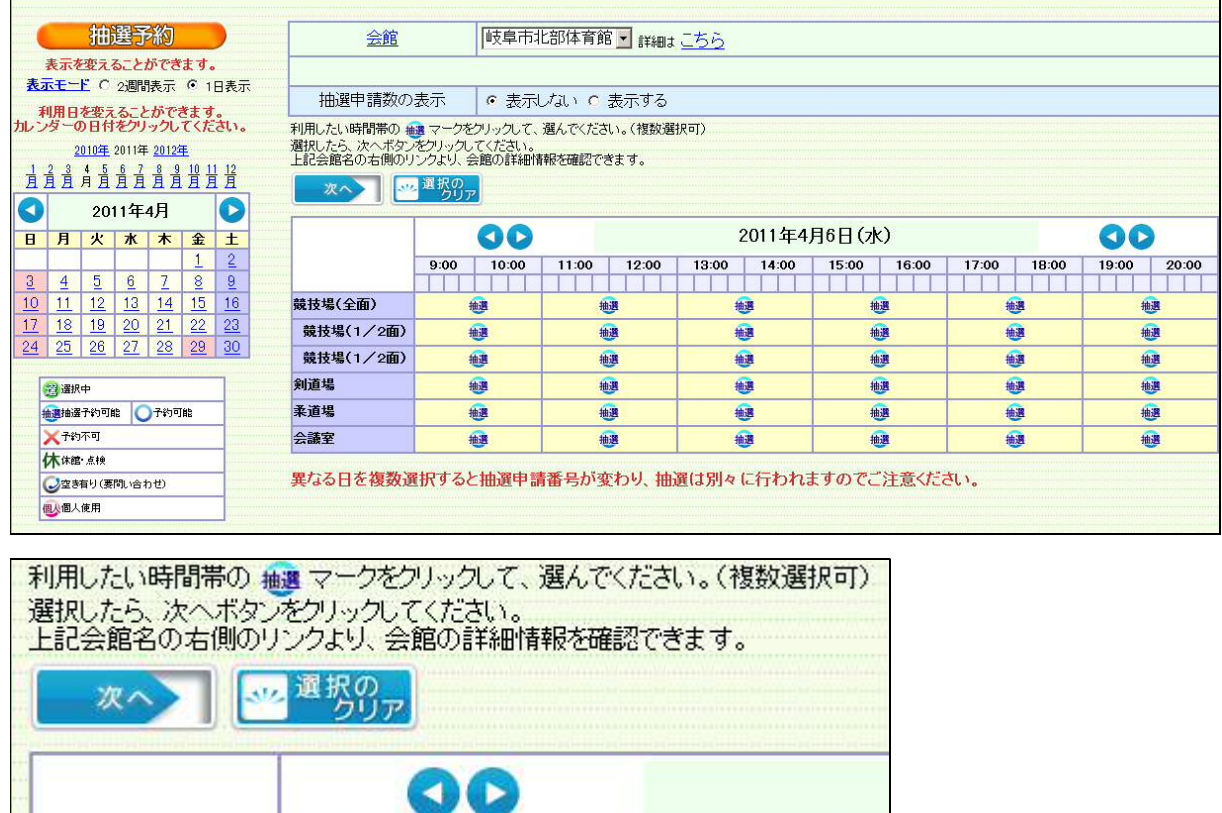

|           | 00   |             |       |          |     |
|-----------|------|-------------|-------|----------|-----|
|           | 9:00 | 10:00       | 11:00 | 12:00    | 13: |
| 競技場(全面)   | 4    |             | ŧ     | <u>.</u> |     |
| 競技場(1/2面) | 抽選   |             | 抽選    |          |     |
| 競技場(1/2面) | 4    | <b>hill</b> | 抽選    |          |     |

### 3. 予約の確認

#### ここでは、申込をした予約を確認する手順を示します。

【手順1】メニュー画面から「予約確認」をクリックします。クリックすると予約検索画 面が表示されます

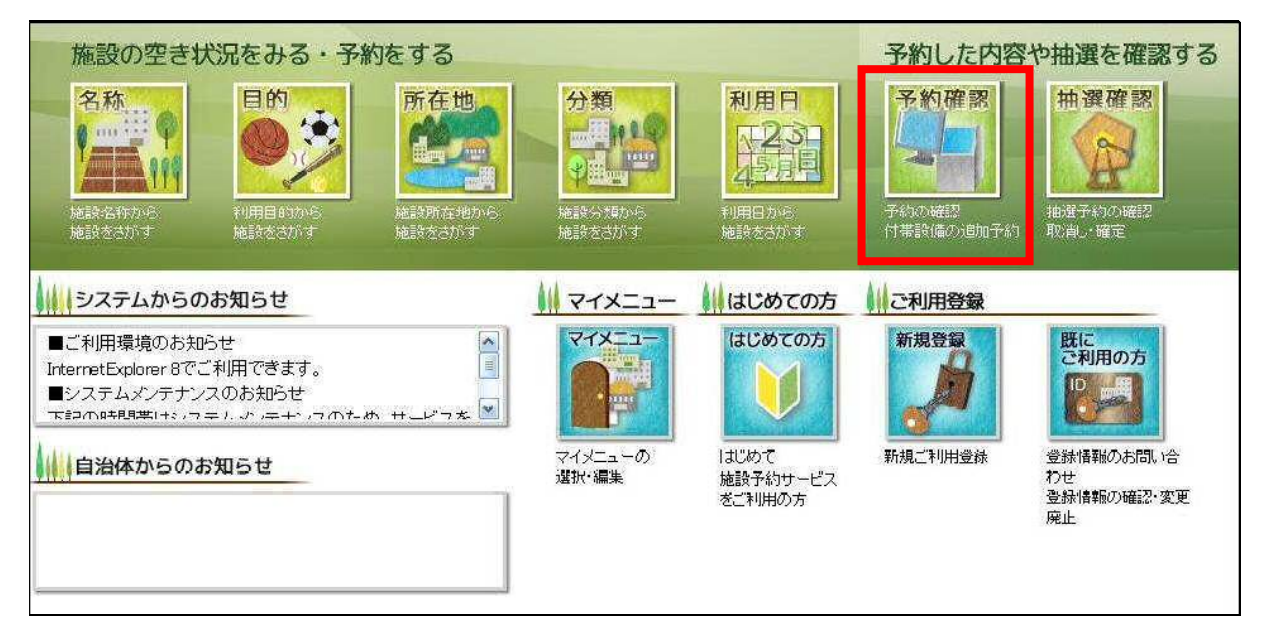

【手順2】利用者ID、パスワードを入力し、予約対象期間を設定し「検索」をクリック します。クリックすると予約検索結果が表示されます。

ー度、利用者 ID、パスワードを入力し認証済みの場合同項目は表示項目になり入力する必要はありません。

| 予約の検索                             |           |                                      |  |  |  |  |
|-----------------------------------|-----------|--------------------------------------|--|--|--|--|
| 予約の確認、 <u>付帯設備</u><br>行ができます。     | の追加予約、使用  | 料金の <u>減免申請</u> 、使用料金の支払、予約の取消、許可書の発 |  |  |  |  |
| 利用者IDとバスワードを                      | を入力して、検索オ | マシンをクリックしてください。                      |  |  |  |  |
| 利用日 2011年 2月 14日 ~ 2011年 8月 13日 - |           |                                      |  |  |  |  |
| 利用者ID                             | 10005883  | [必須] (半角英数字8桁)                       |  |  |  |  |
| バスワード [必須](半角英数字4文字以上20文字以内)      |           |                                      |  |  |  |  |
|                                   |           | 9 検 索 <b>夏</b> る                     |  |  |  |  |

#### 【手順3】該当期間内の予約情報が表示されます。「予約申請番号」をクリックすると、 利用者情報確認画面が表示されます。

|                   |                                                                                                    | 予約の検索                                                                                                    |                    |            |            |  |  |  |
|-------------------|----------------------------------------------------------------------------------------------------|----------------------------------------------------------------------------------------------------|--------------------|------------|------------|--|--|--|
| 該当期間の予約情報の一覧です。   |                                                                                                    |                                                                                                    |                    |            |            |  |  |  |
|                   | 予約申請番号をソリックすると予約の確<br>付 <u>帯設備の追加</u> 予約をする場合は、該<br>使用料金の支払をする場合は、該<br>使用料金の支払をする場合は、支払ポ<br>予約取消よ、取消ボタンが表示されてし<br>取消をする場合は、取消ボタンをフリック<br>それ以外の予約で取消をする場合は、許可書ボタン | 認ができます。<br>備予約ボタッをフリックしてください。<br>免申請ボタッをフリックしてください。<br>アッをフリックしてください。<br>いるもののみができます。<br>してください。<br>各会館にお聞い合わせください。<br>をクリックしてください。 |                    |            |            |  |  |  |
|                   | 利用日                                                                                                    | 2011年 2月 14日 ~~                                                                                                    | 2011年 💌 8月 💌 13日 💌 |            |            |  |  |  |
|                   | 利用者ID                                                                                                    | 10005883 イゲタ同好                                                                                                    | '会                 |            |            |  |  |  |
|                   |                                                                                                    | 🔒 検 索                                                                                                    |                    |            |            |  |  |  |
| 検 索 結 果           |                                                                                                    |                                                                                                    |                    |            |            |  |  |  |
| 設備 減免<br>予約 申請 支払 | 許可書 取消 予約区分 許可 予約                                                                                                    | 申請番号 会館名称                                                                                                    | 施設名称               | 利用日        | 利用時間       |  |  |  |
|                   | 取消済 許可 2010                                                                                                    | 0000036 岐阜市民総合体育館                                                                                                    | 岐阜市民総合体育館競技場(全面)   | 2011年3月2日  | 9:00~11:00 |  |  |  |
|                   |                                                                                                    | 0000048 岐阜市北部体育館                                                                                                    | 岐阜市北部体育館競技場(1/2面)  | 2011年2月23日 | 9:00~13:00 |  |  |  |
|                   | 取消 仮予約 未審査 2010                                                                                                    | 000049 岐阜市北部体育館                                                                                                    | 岐阜市北部体育館競技場(1/2面)  | 2011年2月23日 | 9:00~13:00 |  |  |  |

#### 【手順4】利用者情報が表示されます。「次へ」をクリックすると、利用目的等設定画面 が表示されます。

|       |                    | 予約申請-申請者(確認)                   |   |  |  |  |
|-------|--------------------|--------------------------------|---|--|--|--|
|       | <u>会館</u> 岐阜市北部体育館 |                                |   |  |  |  |
| 利用考博教 | 最友確認いて、次へボタン成力に示力に | てください。                         |   |  |  |  |
|       |                    |                                |   |  |  |  |
|       | 申請者氏名カナ            | イゲタドウコウカイ                      |   |  |  |  |
|       | 申請者氏名              | イグタ同好会                         |   |  |  |  |
|       | 申請者電話番号            | 058-265-4141                   |   |  |  |  |
|       | 申請者住所              | 〒500-8720<br>岐阜県岐阜市<br>神田町1-11 |   |  |  |  |
|       | 代表者氏名              | 井桁 真史                          |   |  |  |  |
|       | 責任者氏名力ナ            | イグターマサフミ                       | - |  |  |  |
|       | 責任者氏名              | 井桁 真史                          |   |  |  |  |
|       | 青仟者電話番号            |                                |   |  |  |  |
|       | 責任者住所              | 〒500-8720<br>岐阜県岐阜市<br>神田町1-11 |   |  |  |  |
|       | 責任者メールアドレス         |                                |   |  |  |  |
|       | 催事名                |                                |   |  |  |  |
|       | 注意事項               |                                |   |  |  |  |
|       | 南の会数               |                                |   |  |  |  |

【手順5】会館、施設、利用日、利用目的、利用時間、利用人数等設定画面が表示され、内容が確認で きます。「閉じる」をクリックし、終了します。

|                                                                            |                                    | 予約                 | 申請-利用時間(確        | 認)             |      |        |             |
|----------------------------------------------------------------------------|------------------------------------|--------------------|------------------|----------------|------|--------|-------------|
| <u>会館</u>                                                                  | 岐阜市北部体                             | 育館                 |                  |                |      |        |             |
| 利 <u>用施設</u> ・日時・目的などを確認してくださ<br>人数確認ボタンが表示されている場合は、<br>分類別の人数を確認したい場合は、人数 | い。<br>利用する人数を分類に分<br>確認ポタンをクリックしてく | dけて確認できます。<br>ださい。 |                  |                |      | 日本設備確  | 認<br>反<br>る |
| 付帯設備を確認したい場合は、付帯設備                                                         | 確認ボタンをクリックしてく                      | 7:31.              | Le mini i enn    |                |      |        |             |
| 施設名称                                                                       | 使用日                                | 17                 | 使用開始時間<br>使用終了時間 | 利用目的大分類利用目的小分類 | 利用人数 | 付帯設備設定 | 付帯設備        |
| 岐阜市北部体育館競技場(1/2面)                                                          | 2011年02月23日                        | 午前A                | 09:00<br>11:00   | テニス<br>ソフトテニス  | 10人  |        |             |
| 岐阜市北部体育館競技場(1/2面)                                                          | 2011年02月23日                        | 午前日                | 11:00<br>13:00   | テニス<br>ソフトテニス  | 10人  |        |             |

#### 4. 抽選の確認

【手順1】抽選の確認も(「3.予約の確認」9~11ページ参照)と同様です。

※なお、当選した施設を利用する場合は、抽選結果の確認期間中に当選確定の手続きをします。(利用1 ヶ月前の10日まで)当選していても確認期間内に確定手続きを行わないと、無効となりますのでご 注意下さい。

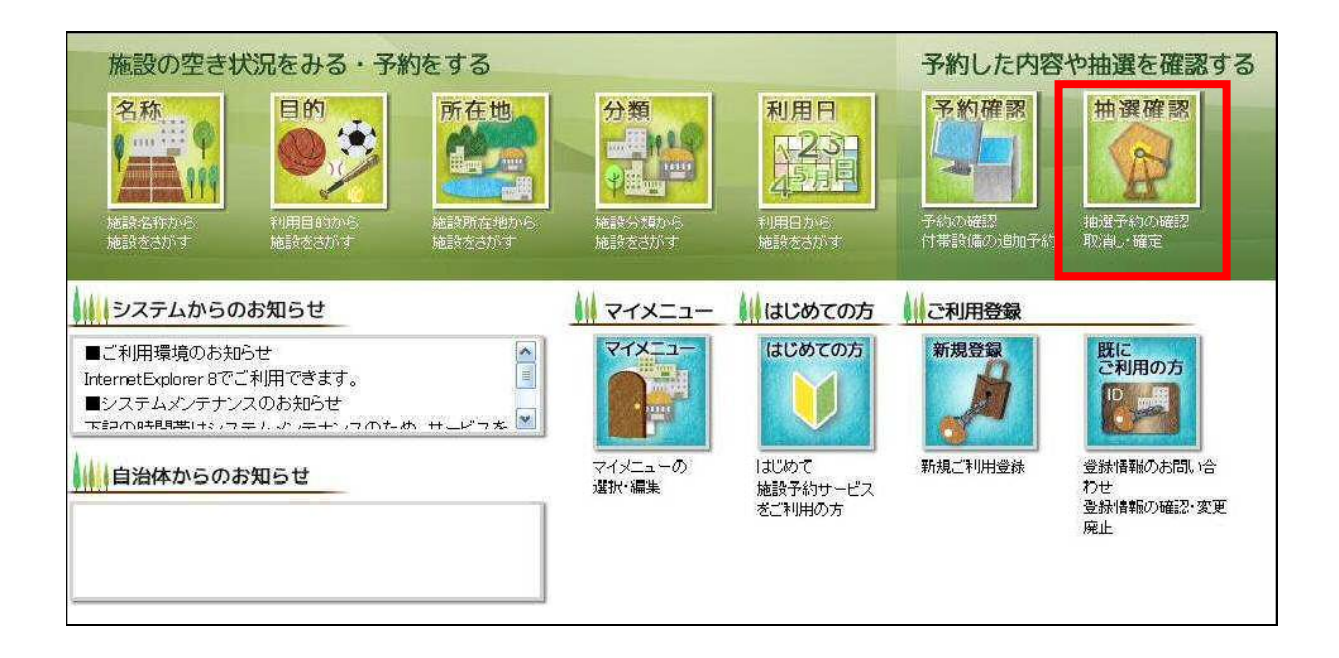

#### 5. 予約の取り消し

【手順1】9~10ページ手順1~3を行い、手順3の「取消」をクリックすると予約が取消され、予約取消完了画面が表示されます。

「取消」が表示されていない予約を取消する場合は、各施設に問い合わせてください。

| 予約の検索                                                                                                    |                                                    |                    |                 |                |            |  |  |  |
|----------------------------------------------------------------------------------------------------|----------------------------------------------------|--------------------|-----------------|----------------|------------|--|--|--|
| 該当期間の予約情報の一覧です。                                                                                                    |                                                    |                    |                 |                |            |  |  |  |
| 予約申請番号をプリックすると予約の確認ができます。<br>(1番股値の)認助予約支する場合は、設備予約末20をプリックしてください。<br>使用料金の支払をする場合は、支払ボタンをプリックしてください。<br>使用料金の支払をする場合は、支払ボタンをプリックしてください。<br>予約取防御ス 取貨術ダンが表示されているもののみができます。<br>取締ちする場合は、取貨術ダンパンスでいい。<br>それ以外の予約で取消をする場合は、各会館にお問い合わせください。<br>許可書を発行する場合は、許可書ボタンをプリックしてください。 |                                                    |                    |                 |                |            |  |  |  |
|                                                                                                    | <b>利用日</b> 2011年 ▼ 2月 ▼ 14日 ▼ ~ 2011年 ▼ 8月 ▼ 13日 ▼ |                    |                 |                |            |  |  |  |
|                                                                                                    | 利用者ID                                              | 10005883           | イゲタ同好会          |                |            |  |  |  |
|                                                                                                    |                                                    |                    |                 |                |            |  |  |  |
| 検索結果                                                                                                    |                                                    |                    |                 |                |            |  |  |  |
| 日 設備 水免                                                                                                    | 許可書 取消 <u>予約区分</u> 許可 予約                           | 的申請番号              | <u>称</u> 施設名利   | 11月日           | 利用時間       |  |  |  |
|                                                                                                    | 取消済 許可 20                                          | 10000036 岐阜市民総合体育的 | e 岐阜市民総合体育館競技場( | 全面) 2011年3月2日  | 9:00~11:00 |  |  |  |
|                                                                                                    | 取消済 未審査 20                                         | 10000048 岐阜市北部体育館  | 岐阜市北部体育館競技場(1/  | 2011年2月23日     | 9:00~13:00 |  |  |  |
|                                                                                                    | 取消 版予約 未審査 20                                      | 10000049 岐阜市北部体育館  | 岐阜市北部体育館競技場(1/  | 2面) 2011年2月23日 | 9:00~13:00 |  |  |  |
|                                                                                                    | 取消 版予約 未審査 20                                      | 10000049 岐阜市北部体育館  | 岐阜市北部体育館競技場(1/  | 2面) 2011年2月23日 | 9:00~13:00 |  |  |  |

(取り消しのうえでの注意事項)

- ① <u>利用日7日前から予約したシステムから取り消しができません</u>のでご了承ください。(7日前からの取り消しについては、各利用施設にお問い合わせください。)
- ② 利用日の 4~7 日前までは施設使用料の 50%の使用料、3日前からは施設使用料の 100%の使用料をいただきますのでご注意ください。
- ③ 1~7日前に申し込まれた予約は、取り消しできませんのでご注意ください。